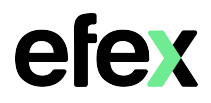

Google will remove support for less secure apps starting May 30<sup>th</sup> 2022. If your Konica Minolta MFD has been configured to scan to email using a Google account that has less secure apps enabled, scan to email may cease to function beyond this date. You will need to enable 2-Step verification on your Google Account and create an App password.

1. Log into your Google account and enable 2 Step Verification

## **Google Account - Turn on 2-Step Verification**

2. Once 2-Step Verification is enabled, you will now have an App Passwords option Click on the option to create an App password

|           | ٢ | Home                     | Signing in to Google |                           |               |
|-----------|---|--------------------------|----------------------|---------------------------|---------------|
|           |   | Personal info            |                      | · 🖾 🔤 🔍                   |               |
|           | ۲ | Data & privacy           |                      |                           |               |
| $\langle$ | ₿ | Security                 | Password             | Last changed Jul 13, 2015 | >             |
|           | 3 | People & sharing         |                      |                           |               |
|           |   | Payments & subscriptions | 2-Step Verification  | 🥑 On                      | >             |
|           |   |                          | App passwords        | None                      | $\rightarrow$ |
|           | i | About                    | App pacenerae        |                           |               |

3. From the Select app drop down menu, select Other (Custom name)

| N         | You don't have any app passwords.                                   |               |   |          |  |  |
|-----------|---------------------------------------------------------------------|---------------|---|----------|--|--|
| 5         | elect the app and device you want to generate the app password for. |               |   |          |  |  |
| í         | Select app                                                          | Select device | Ŧ |          |  |  |
|           | Mail                                                                |               |   |          |  |  |
|           | Calendar                                                            |               |   | GENERATE |  |  |
| _         | Contacts                                                            |               |   |          |  |  |
|           | YouTube                                                             |               |   |          |  |  |
| $\langle$ | Other (Custom name)                                                 |               |   |          |  |  |

4. Enter a name for the app password and select Generate

| You don't have any app passwords.<br>Select the app and device you want to generate the ap<br>MFD scan to email                     | p password for.                            |                                                                                                    |
|----------------------------------------------------------------------------------------------------|--------------------------------------------|----------------------------------------------------------------------------------------------------|
|                                                                                                    | Generated app password                     | GENERATE                                                                                                    |
| 5. Copy the new app password as you<br>will need to enter it into your MFD's<br>scan to email settings as per guide on<br>next page | Enail<br>securesally@gmail.com<br>Passeord | How to use it<br>Go to the settings for your Google Accour<br>the application or device you are trying to<br>up. Replace your password with the 15-<br>character password shown above.<br>Just like your normal password, this app<br>password grants complete access to you<br>Google Account. You won't need to remer<br>it, so don't write it down or share it with |

trving to set

anyone

## Konica Minolta

| 1. Record your MFD's IP address<br>From the Home Screen select:<br>Utility then Device Information | Utility                                                                                                    | Device<br>Information | Utility > Device Informa<br>Function Version                                                                                                | ation<br>Version 2.2<br>10. 10.XX 44X                                                             |
|----------------------------------------------------------------------------------------------------|----------------------------------------------------------------------------------------------------|-----------------------|----------------------------------------------------------------------------------------------------|---------------------------------------------------------------------------------------------------|
| 2. Enter <b>your MFD's unique</b><br>IP address into the address<br>bar of your web browser        | Image: Privacy error         Image: Optimized privacy error         Image: Optimized prised privacy error         Im | ×<br>10.10.50.201     | Hide advanced                                                                                                    |                                                                                                   |
| If you receive a privacy message, select Advanced                                                  | Vour connection is not private<br>Attackers might be bying to steal your information from<br>pastwords, message or credit cards). Learn mode<br>NatistRe,CBT,AUTHORTY, JANADO<br>To get Chrome's highest level of security, <u>sum or</u><br>Advance                                                                                                    | Click on Proceed to   | This server could not prove to<br>your computer's operating sy<br>attacker intercepting your co<br><u>Proceed to 10.10.50(20) (unsafe</u> ) | hat it is <b>10.10.50%20%</b> ; its security (<br>ystem. This may be caused by a mi-<br>nnection. |

3. Press the Logout button in the upper right corner and confirm the logout

| Web Connection | KONICA MINOLTA BUIND C33508 |        | Select <b>User Type Adr</b><br>and press <b>Login</b> in th    | <b>ninistrator</b> , insert password<br>e bottom right corner |
|----------------|-----------------------------|--------|----------------------------------------------------------------|---------------------------------------------------------------|
| HOME           | Function Search             |        | The password is eithe                                          | er 12345678                                                   |
| Information    |                             | Search | or                                                             |                                                               |
| doL            | Case Sensitive              |        | 1234567812345678                                               |                                                               |
| Вок            |                             |        |                                                                |                                                               |
| Customize      |                             |        |                                                                |                                                               |
|                |                             |        | - Login                                                        |                                                               |
|                |                             |        | User Type<br>Password                                          | Administrator -                                               |
|                |                             |        | Data Management Utility<br>Starting-up Data Management Utility | Manage Copy Protect Data   Go                                 |
|                |                             |        |                                                                |                                                               |

4. Select Network | E-Mail Setting | E-Mail TX (SMTP) Scroll down to SMTP Authentication

Confirm the User ID is the correct username for your Gmail account and Enter the Gmail App password into the Password field. Select OK, then logout

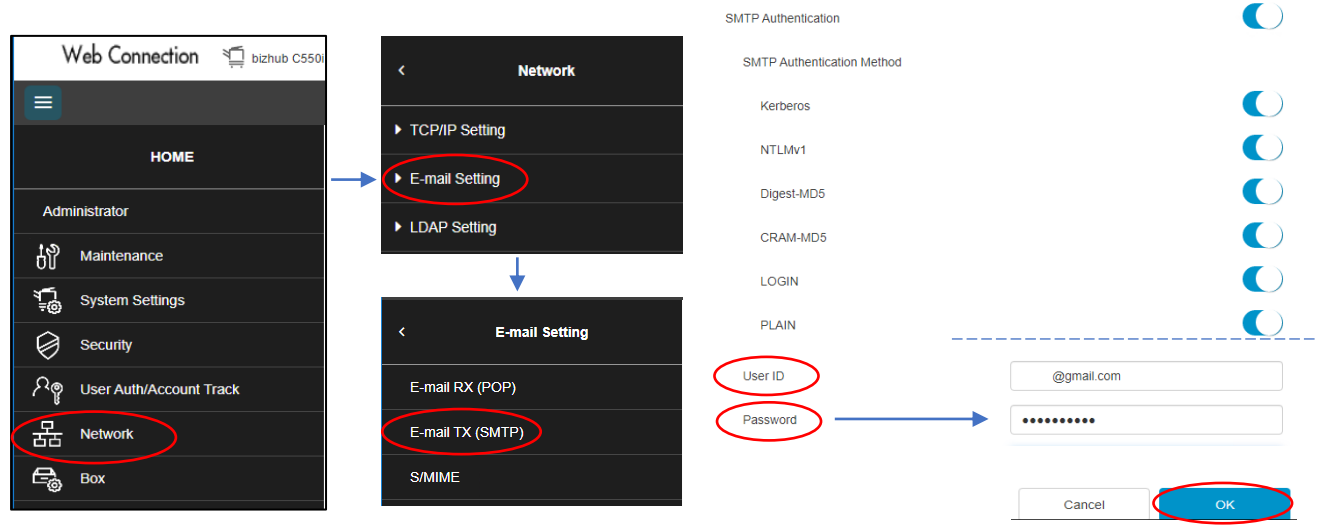